# Ultra (Overpass Ultra) Tutorial

Felipe Valdez

### Contents

| 1  | What is Ultra?                                                                                                    | 1                         |
|----|----------------------------------------------------------------------------------------------------|---------------------------|
| 2  | What is Overpass?                                                                                                    | 2                         |
| 3  | Building an overpass query                                                                                                    | 2                         |
| 4  | Styling in Ultra                                                                                                    | 5                         |
| 5  | Adding interactivity to the map5.1Adding an initial center point and zoom level5.2Adding navigation controls to the map5.3Customizing the popup window | <b>9</b><br>9<br>10<br>11 |
| 6  | Complete query for an interactive map                                                                                                    | 12                        |
| 7  | Sharing you Ultra map                                                                                                    | 14                        |
| At | Attribution                                                                                                    |                           |

### 1 What is Ultra?

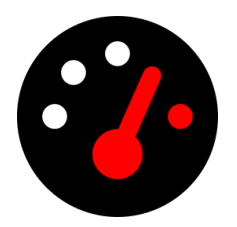

Ultra (née Overpass Ultra) is a web-application made to simplify making maps with MapLibre GL JS with data from various file/query types such as Overpass, GeoJSON, GPX, and more.

### 2 What is Overpass?

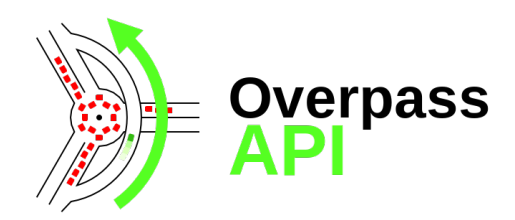

The Overpass API is a read-only service that lets users retrieve specific OpenStreetMap (OSM) data based on custom queries.

Unlike OSM's main API, which focuses on editing, Overpass is optimized for data retrieval, handling anything from a few elements to millions in minutes.

Users can filter data by location, object type, tags, and more. Overpass Ultra, a web-based tool, helps with query creation.

Refer to the user manual and Overpass QL guide for details.

#### Resulting map from this tutorial

Open the resulting map in a new window

### 3 Building an overpass query

In this step-by-step tutorial we will learn how to create, style and share a map in Ultra.

We will be creating an interactive map of all recreation areas in Philadelphia.

01 Open a new map in Ultra

Go to https://overpass-ultra.us/.

The first time you open the web you will see a default map like this:

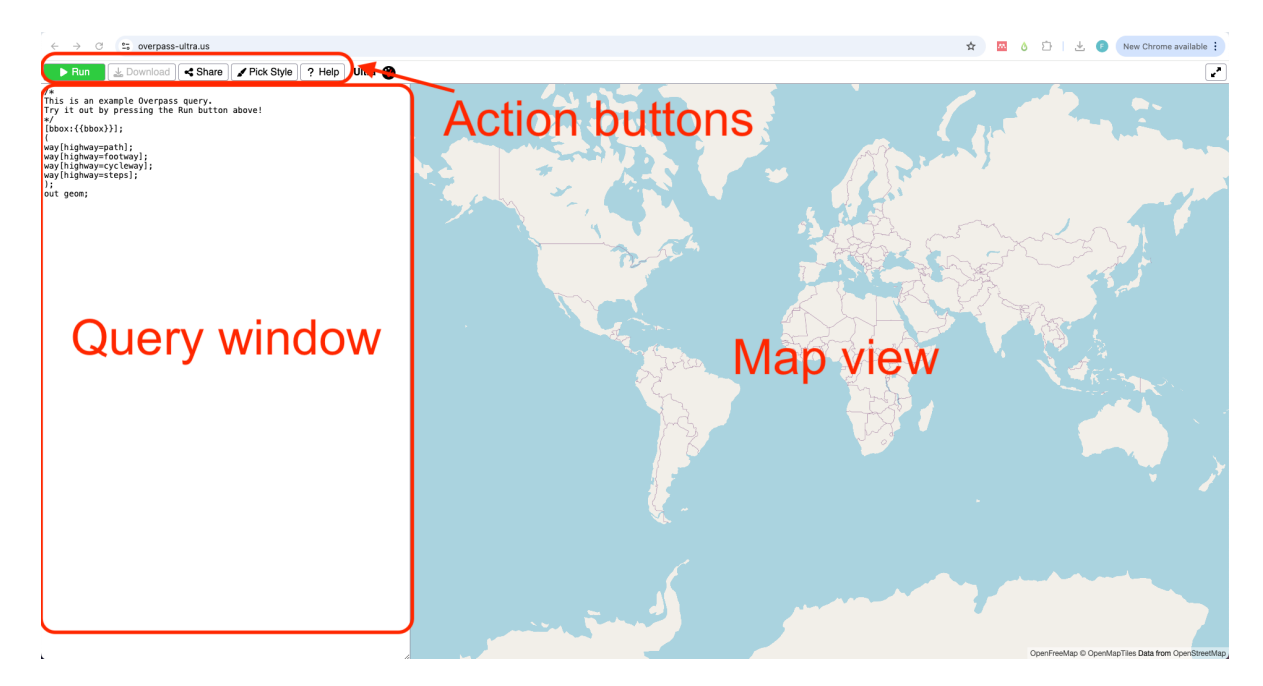

#### 02 Type your query

A query is a way to filter and retrieve data from OpenStreetMap. It allows you to search for specific types of map features.

Queries in Ultra follow the structure of the Overpass API.

If you are not familiar with OpenStreetMap data, see the info window below:

```
    How data is organized in OSM?
    All data in OSM is represented by an element.
    An element can be either a node , a way or a relation .
    Each element is described using tags which are the combination of a key and a value .
    For example, a coffee shop is represented by an element type node with tags amenity=cafe.
    Learn more about elements and tags here.
```

**The 'anatomy' of a query:** *Hover over the numbers on the right in the code to reveal what each line on the query does* 

The following is the default query you see when you open Ultra for the first time:

```
/*
1
2
3
    */ # <1>
4
    [bbox:{{bbox}}]; # <2>
5
6
    (
    way[highway=path]; # <3>
7
   way[highway=footway];
8
   way[highway=cycleway];
9
   way[highway=steps];
10
   ); # <4>
11
   out geom; \# < 5 >
12
```

(1) This is a comment. Everithing inside /\* \*/ will not be considered in teh query.

(2) This lines defines a bbox which limits the query to what you are viewing on the map.

(3) This line retrieves an element type way that has the key highway and value path.

(4) All single queries within the () are grouped together.

(5) The output format for your query. In this case geom returns the actual shape of the features.

(1)

For this example we will use the following query.

As there are different types of recreational areas, we will be using a group of three queries with different combinations of value for the key leisure. We will be quering elements tagged: "leisure":"park", "leisure":"playground" and "leisure":"garden". There are more tags that can describe this areas. Explore your own case study in OSM.

i Note

**Remember** to zoom in to your ineterest area. Keep your query area small to retrieve data faster.

```
1 [bbox:{{bbox}}]; # <6>
2 ( # <7>
3 nwr[leisure="park"]; # <8>
4 nwr[leisure="playground"]; # <9>
5 nwr[leisure="garden"]; # <10>
6 );
7 out geom; # <11>
```

- (6) We will keep the [bbox:{{bbox}}]; line to filter the query to the map view.
- (7) Here we start our grouped query. As there are different types of areas, we will be using three values.

- (8) One way to tag recreational areas is leisure: "park". Note that we use nwr to get any node, way or relation.
- (9) Our second query is leisure: "playground".
- (10) The third type we are quering is leisure: "garden".
- (11) We close our query retrieving the geometry of the elements.
- 03 Run your query

Run

Copy and paste this query in Ultra's query window, and then click 'Run'

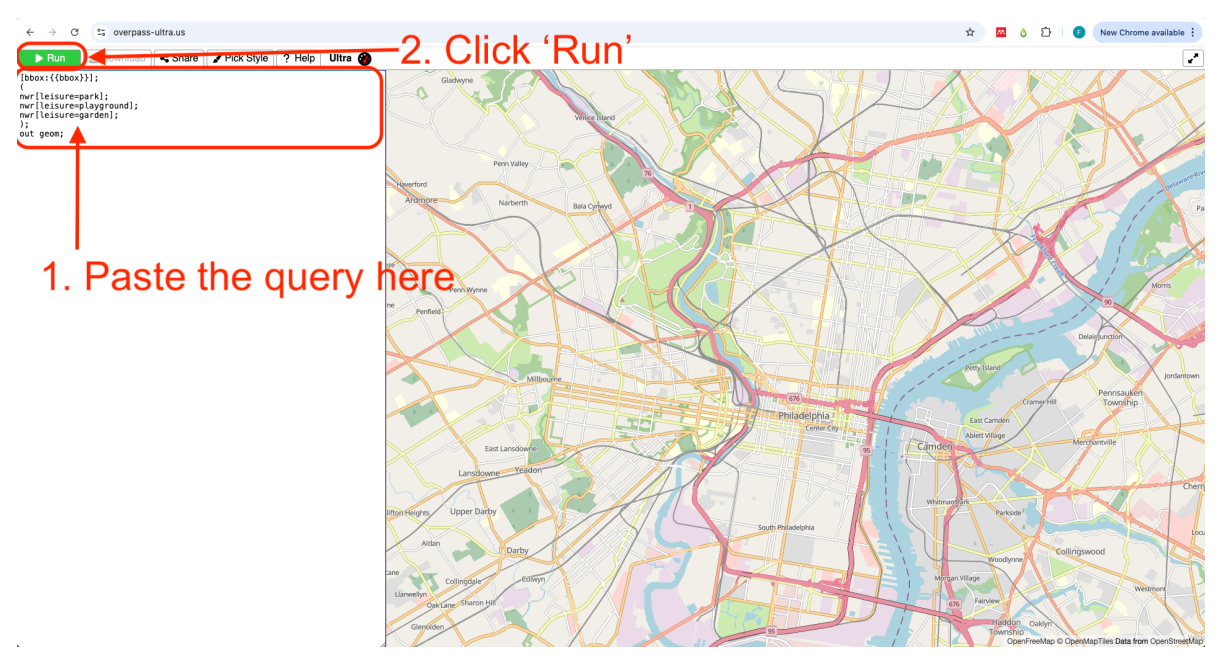

After some seconds you will see the results display on the map. All results are shown in yellow. In the next steps we will learn how to style the results.

Learn more on how to build a query here

### 4 Styling in Ultra

In Ultra, you can style the map elements by adding a style: key on a YAML front-matter. This YAML front-matter is a way to add metadata to the query file. All these will be read by Maplibre and Ultra when rendering your resulting map.

01 Add a title and description

The YAML front-matter has to be framed inside ---, just like in the example below.

```
1 --- # <1>
2 title: Recreational areas in Philadelphia # <2>
3 description: Map of all recreational areas in the city of Philadelphia # <3>
4 --- # <4>
```

- (1) Opening the YAML front-matter text.
- (2) Title property to be incldued.
- (3) Description text to be included.
- (4) Closing line of the YAML front-matter.

Copy and paste (or type) the YAML front-matter with the title and description properties into the Ultra query we created in the previous section.

Paste the YAML front-matter **before** the query text.

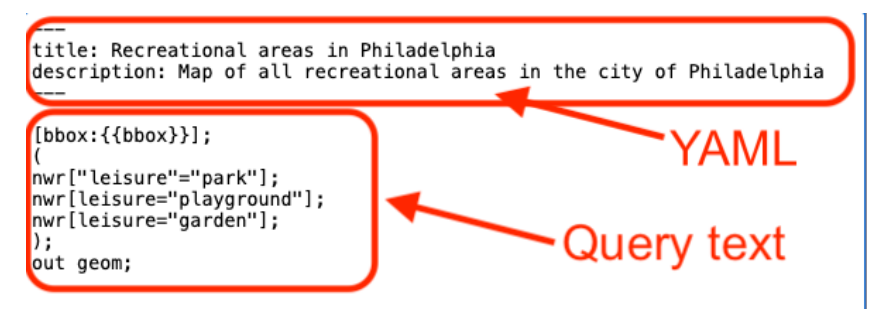

02 Add a custom style

Styling is possible in Ultra within the YAML front-matter. A style is a series of rules on how to visually render a map, what elements are drawn and which colors, icons, sizes, and more to use.

Ultra uses the Maplibre Style Spec. This style is specified by properties.

In this section we describe some of the basic **properties** needed to create a custom style.

The first step is to add style: to the YAML front-matter. You can type it right after the description: property.

We will assign colors to the polygons we obtained from the query. For that we will add a layer of type fill (polygon) with - type: fill. There are other types of layers you can add: 'background', 'circle', 'heatmap', 'fill-extrusion', 'line', 'symbol'. Each serves different purposes and works for specific elements, if it is a point, for example, you might use type:symbol.

Then we specify the property of our layer of type 'fill' we want to modify.

We add fill-color: to change the color of our polygons. Each layer type has its own properties that can be modified. See Layes on the Maplibre Style Spec documentation.

03 Add conditionals to assign colors based on the feature properties

Since we want to color each type of recreational area with a different color, we are using – case (line 9) to introduce conditions. We type a conditional statement followed by a specific color for each type of recreational area.

On line 10 of the example code we add [get, leisure] to select the tag leisure from the proeprties. Then we ask for those elements that have "park" as the value for that tag. The == symbol states this.

On line 11, we specify the color we want to assign to the polygons with tag leisure=park. The colors can be specified using the 'rgb' (red, green, blue) format. You can use tools like Google Color Picker to know the 'rgb' code of a color.

Lines 12 to 15 on the sample code contain the same conditional + color for the other two types of recreational areas: playground and garden.

On line 16 we introduce a fallback color. This color will be assigned to polygons that do not satisfy the conditions in our case. You always need to assign a fallback color in Maplibre Style Spec.

04 Run the query again

\_\_\_\_

Copy and paste the sample code below on your Ultra map and run the query again.

```
1
   title: Recreational areas in Philadelphia
2
   description: Map of all recreational areas in the city of Philadelphia
3
   style: # <1>
4
     layers: # <2>
5
        - type: fill # <3>
6
          paint: # <4>
7
            fill-color: # <5>
8
              - case # <6>
9
              - [ ==, [ get, leisure ], "park" ] # <7>
10
              - rgb(159, 247, 7) # green # <8>
11
              - [ ==, [ get, leisure ], "playground" ] # <9>
12
              - rgb(80, 163, 91) # dark gren # <9>
13
              - [ ==, [ get, leisure ], "garden" ] # <9>
14
              - rgb(181, 159, 16) # brown # <9>
15
              - rgb(0, 0, 0) \# <10>
16
17
    [bbox:{{bbox}}];
18
19
     nwr[leisure=park];
20
     nwr[leisure=playground];
21
     nwr[leisure=garden];
22
```

#### 23 **)**;

24 out geom;

- (1) We start the style section with this line.
- (2) The most important property is layers which adds something to the map.
- (3) We define our layer type as fill as we want the polygons to be painted in the map.
- (4) There are two main types of properties paint: and layout.
- (5) We define the fill-color to be the property we want to modify.
- (6) The case expression will assign a value to an output of a condition (lines 10 to 15).
- (1) We search for features that have park as the value of leisure.
- (8) This color is assigned to those features that satisfy the condition established in the previous line.
- (9) We do the same evaluation and assignment for thos features with playground (line 13) and garden (line 15).
- (10) This is the fallback color. This will be assigned if there are features that do not satisfy any of the previous conditions.

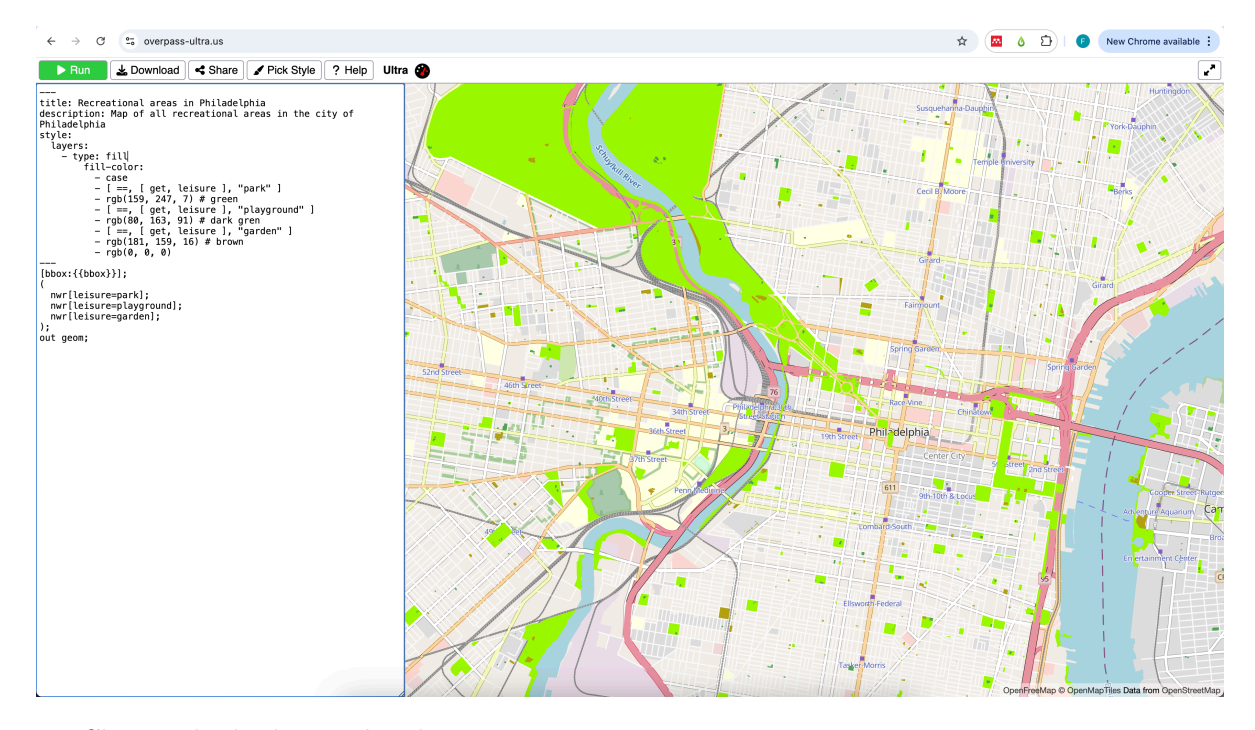

05 Change the background style

Ultra comes with a variety of background styles you can choose. To change the style click on the Pick Style button on the top menu bar and select any style from the list.

In this example we chose 'Protomaps Light' because it uses shadows of grey for most of the elements, highlighting the vibrant greens we chose for the parks.

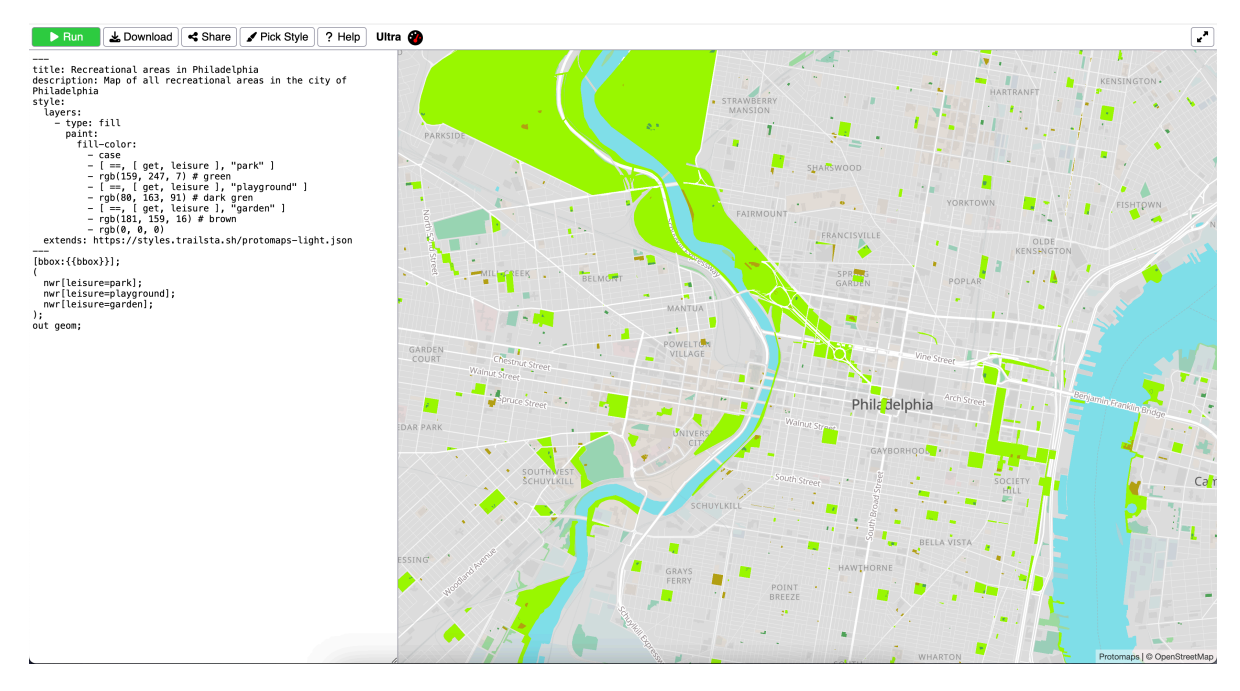

Notice that an extra line is added to the YAML front-matter with the URL of the background style used. You can chose from anny of the styles in Ultra or use your own from a URL pointing to a JSON file.

### 5 Adding interactivity to the map

In this section we explore some additional options to customize your resulting map. From an initial center point and zoom, to adding navigation controls and popup windows.

#### 5.1 Adding an initial center point and zoom level

Ultra allows adding some additional options for your map, equivalent to Maplibre Style Spec MapOptions.

Adding an initial center point and zoom is helpful to ensure the map starts in the desired location for the viewer.

To add a center point, simply add the following to your query window, after the description: property and before the style:.

```
options:
center: [-75.16342, 39.95500]
zoom: 13
```

The values in this example are centered in the city of Philadelphia, PA.

To know the coordinates and zoom level for a different area you can use the Mapbox Location Helper. Zoom to the area you want and copy/paste the values on center(array) and zoom.

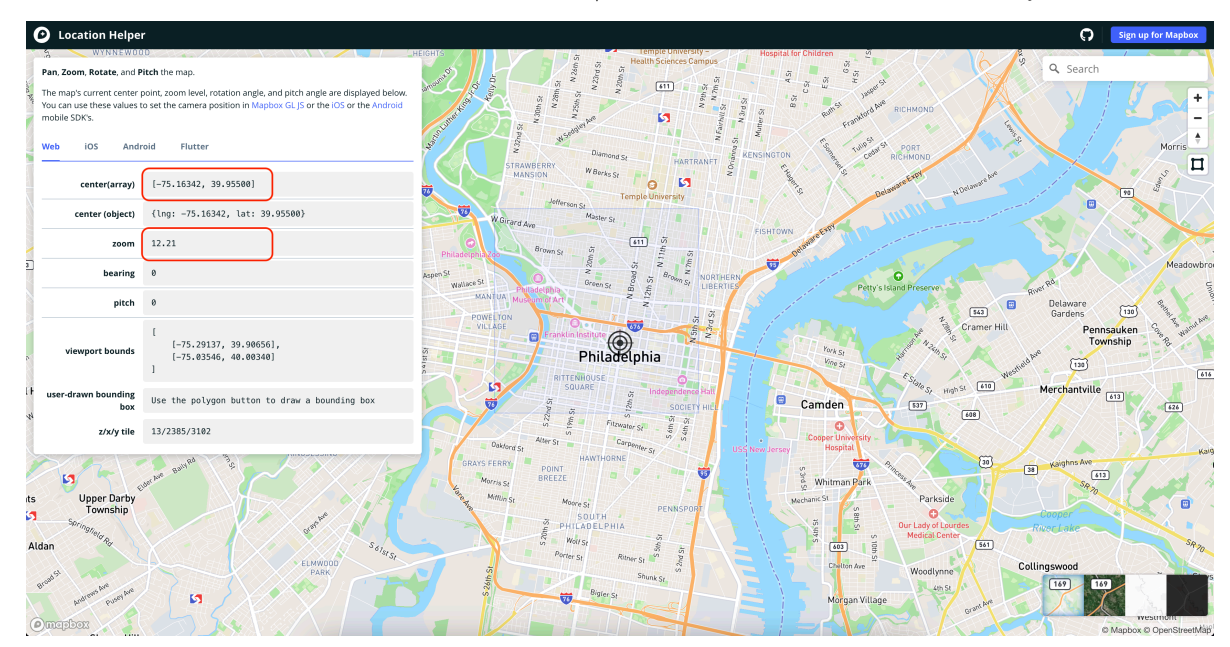

#### 5.2 Adding navigation controls to the map

Similar as the MapOptions, Ultra allows adding controls to the resulting map.

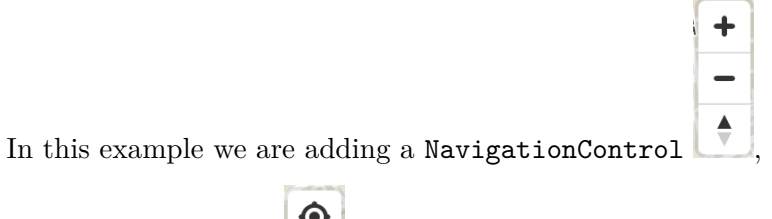

a GeolocateControl

To add these three controls, just copy and paste the following code lines after the options: property and before the style: in your query.

```
controls: # <1>
  - type: NavigationControl # <2>
    position: top-right # <3>
    - type: GeolocateControl # <4>
    options: # <4>
```

```
positionOptions: # <4>
    enableHighAccuracy: true # <4>
    trackUserLocation: true # <5>
- type: HTMLControl # <6>
    options: # <6>
    html: > # <7>
        <h1><center>Green areas in Philadelphia</center></h1> # <8>
    css: > # <9>
        h1 { # <9>
        position: fixed; # <9>
        top: 0; # <9>
        left: 0; # <9>
        right: 0; # <9>
        } # <9>
```

(1) Adding the controls: property.

(2) Fist we add a type NavigationControl.

(3) Set the position of the control in the map window.

(4) Second we add a GeolocateControl.

(5) We enable the option to track the user location.

(6) Third we add the HTMLControl to include a title for the map.

(7) Open an html section.

(8) Include the text for the title betwen the <center> </center>.

(9) Style the title using css.

#### i Note

These options will be visible only when you share the qyery as an interactive map. See section 6 of this tutorial.

#### 5.3 Customizing the popup window

Finally, another useful option to add is a customized popup window. This window will appear when the viewer clicks or hover the mouse over one of the elements from the query.

Here we add a customized popup window that shows the name and leisure type and will appear when one hovers over the polygon.

Paste the code below under the description: property on your query.

```
popupOnHover: true # <1>
popupTemplate: "{{tags.name}} - {{tags.leisure}}" # <2>
```

- (1) This activates the popup on hover. The defualt is when click.
- (2) We only add the feature name and leisure type to the popup.

### 6 Complete query for an interactive map

You can copy and paste the code below on your query window. Remember to zoom in to Philadelphia to have the correct bbox for the map configured here. If you are working on a different area of interest, zoom in to that area and change the center: and zoom: properties on the YAML front-matter before running the query.

```
____
1
   title: Recreational areas in Philadelphia
2
   description: Map of all recreational areas in the city of Philadelphia
3
   popupOnHover: true
4
   popupTemplate: "{{tags.name}} - {{tags.leisure}}"
\mathbf{5}
   options:
6
      center: [-75.17474, 39.95880]
7
      zoom: 13.83
8
   controls:
9
      - type: NavigationControl
10
        position: top-right
11
      - type: GeolocateControl
12
        options:
13
          positionOptions:
14
            enableHighAccuracy: true
15
          trackUserLocation: true
16
      - type: HTMLControl
17
        options:
18
          html: >
19
            <h1><center>Green areas in Philadelphia</center></h1>
20
          css: >
21
            h1 {
22
               position: fixed;
23
               top: 0;
24
              left: 0;
25
              right: 0;
26
            }
27
   style:
^{28}
      layers:
29
        - type: fill
30
          paint:
31
```

```
fill-color:
32
              - case
33
              - [ ==, [ get, leisure ], "park" ]
34
              - rgb(159, 247, 7) # green
35
              - [ ==, [ get, leisure ], "playground" ]
36
              - rgb(80, 163, 91) # dark gren
37
              - [ ==, [ get, leisure ], "garden" ]
38
              - rgb(181, 159, 16) # brown
39
              - rgb(0, 0, 0)
40
      extends: https://styles.trailsta.sh/protomaps-light.json
41
42
    [bbox:{{bbox}}];
43
44
     nwr[leisure=park];
45
     nwr[leisure=playground];
46
     nwr[leisure=garden];
47
   );
48
   out geom;
49
```

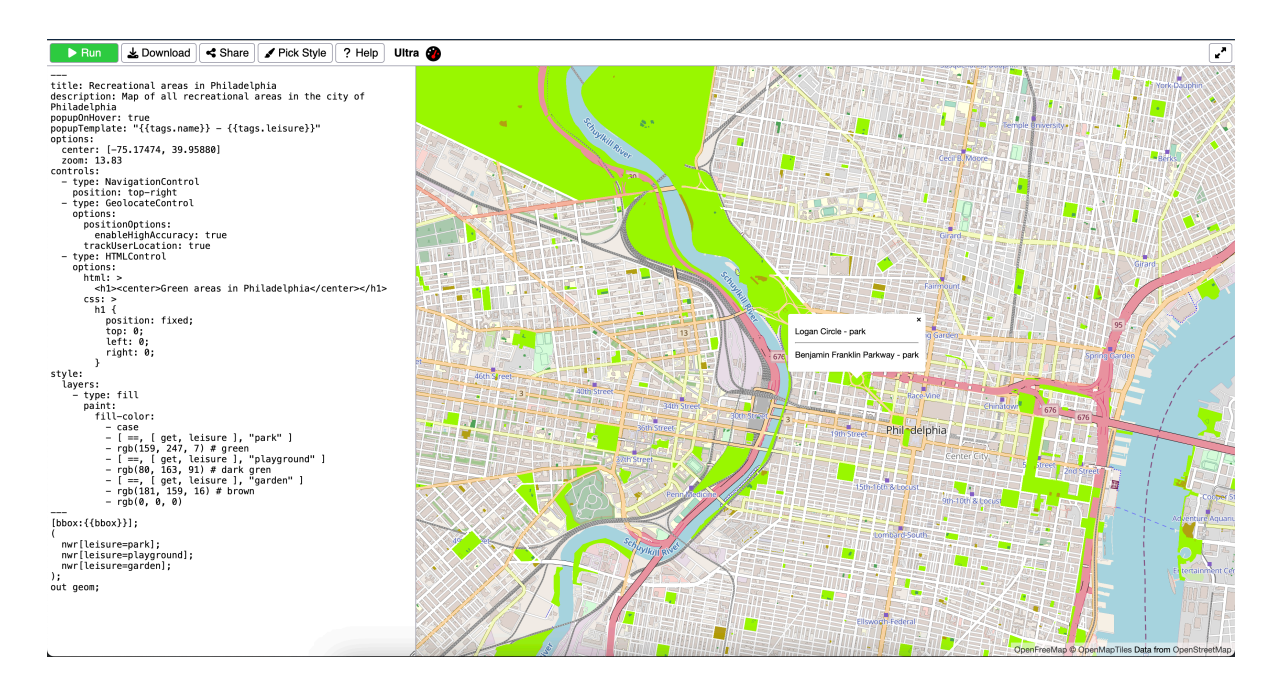

Figure 1: Resulting Query Map

### 7 Sharing you Ultra map

The last step is to share your resulting map.

There are multiple ways you can share it online, as a query or an interactive map.

01 Click on Share

Click on the Share

< Share

02 Select how you want to share

In the new window, select how you want to share the map.

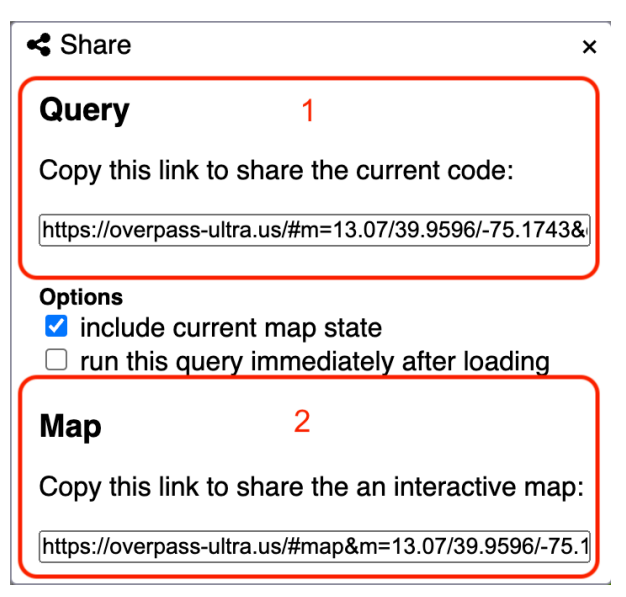

1. If you select to share as query, the link will open the map and query with all actions.

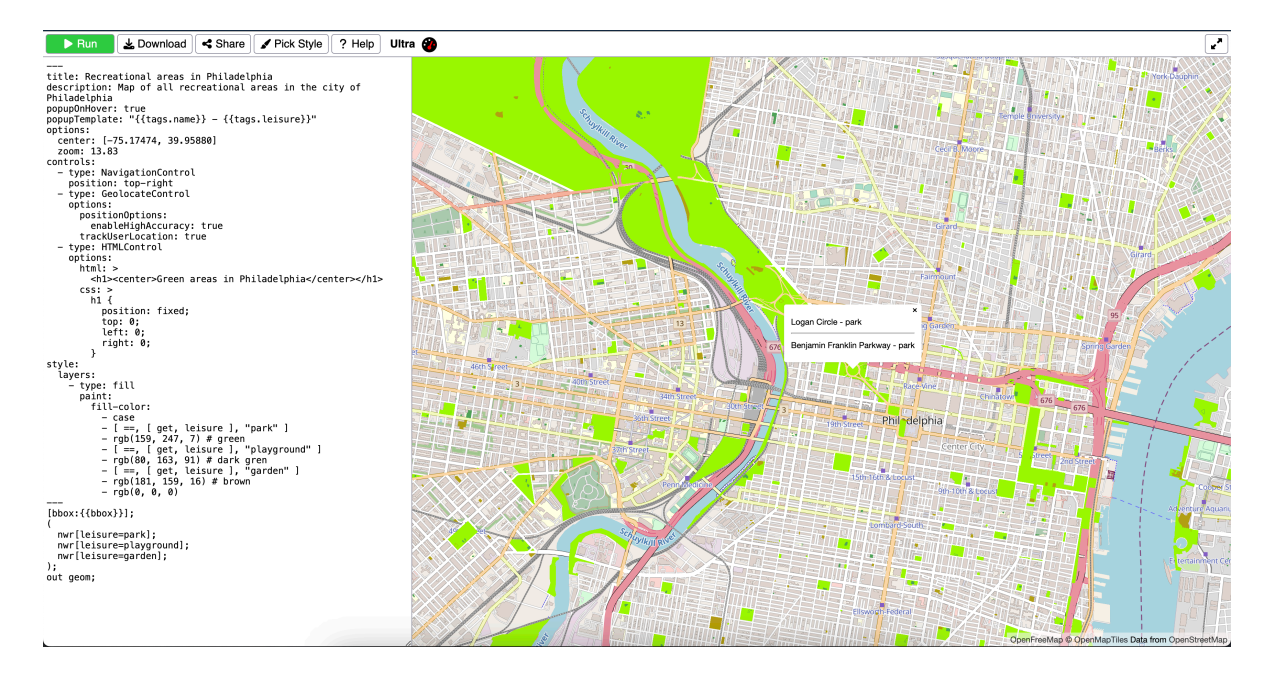

2. If you select to share as an interactive map, the link will open a mapview only, without the query window on the side.

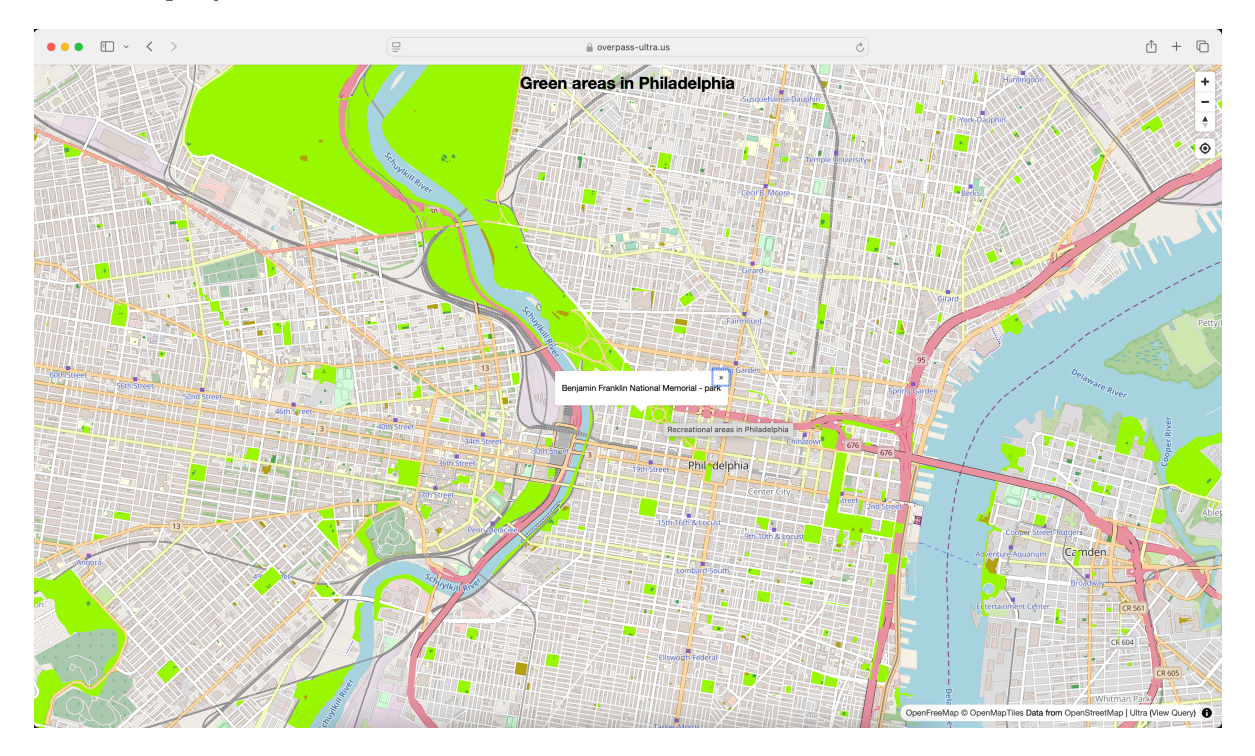

## Attribution

Open Geospatial Data by Felipe Valdez is licensed under CC BY-NC-SA 4.0